## Terminated Agent who has used IMPACT Login Instructions

## Already On boarded/Already have impact login

- 1. Navigate to website https://impact.ailife.com
- 2. Click **FORGOT PASSWORD** (if the user attempts to just log in, they will receive a message that password has expired)
- 3. Fll in the username
- 4. Click SUBMIT
- 5. Choose a delivery option for a passcode (emailed to the address provided or a call/text to the phone number provided at registration)
- 6. Retrieve the passcode
- 7. Return to the open IMPACT AWS window and type the passcode into the Passcode box
- 8. Click SUBMIT
- 9. Scroll through and read the terms of use. Click Agree to terms of use at the bottom
- 10. Choose responses to the three security questions and fill those in for future use.
- 11. Click SUBMIT
- 12. Fill in a desired password. Complexity instructions appear in the window
- 13. Click SUBMIT
- 14. A success message should appear. Then the browser will automatically navigate to the login screen.
- 15. Use the new username and password created to log into IMPACT AWS

When logged in, a terminated agent should only see one Tile/Application – <u>AGENT REPORTS</u>. All other tiles are disabled and only available to active agents.